# 32 位 RSIC 架构的微控制器 TS32F020 系列

## 应用注意事项

V1.2

## 修订历史记录

| 变更版本号 | 日期        | 变更类型 | 修改人 | 审核 | 摘要                              |
|-------|-----------|------|-----|----|---------------------------------|
| V1.2  | 2020/1/13 | М    | LHT |    | 修改 TK 说明,使其适用<br>SDK-V2.0 之后的版本 |
|       |           |      |     |    |                                 |
|       |           |      |     |    |                                 |
|       |           |      |     |    |                                 |
|       |           |      |     |    |                                 |

变更类型: A - 增加 M - 修订 D - 删除

## 版权声明

本资料是为了让用户根据用途选择合适的产品而提供的参考资料,不转让属于我公司或 者第三方所有的知识产权以及其他权利的许可。在使用本资料所记载的信息并对有关产品是 否适用做出最终判断前,请您务必将所有信息作为一个整体系统来评价。对于本资料所记载 的信息使用不当而引起的损害、责任问题或者其他损失,我公司将不承担责任。未经我公司 的许可,不得翻印或者复制全部或部分本资料的内容。

今后日常产品的更新会在适当的时候发布,恕不另行通知。在购买本资料所记载的产品时,请预先向我公司确认最新信息,并请您通过各种方式关注我公司公布的信息。

如果您需要了解有关本资料所记载的信息或产品的详情,请与我公司的技术服务部门联

2

系,我们会为您提供全方位的技术支持。

|   | = |
|---|---|
|   | T |
|   | 1 |
| _ |   |

| 1.  | 问题    | 夏反馈及解决方法                                  | .3  |
|-----|-------|-------------------------------------------|-----|
| 2.  | 注意    |                                           | .4  |
| 2.2 | 1     | ADC 硬件数据校准功能                              | . 4 |
| 2.2 | 2     | PC6/PC7 使用注意事项                            | . 4 |
|     | 2.2.1 | 1 PC6/PC7 作为通用 IO 的配置步骤                   | . 4 |
|     | 2.2.2 | 2 重新找回 SWD                                | . 5 |
|     | 2.2.3 | 3 注意事项                                    | . 5 |
| 2.3 | 3     | 查看 NVR 配置区域数据的步骤                          | . 5 |
| 2.4 | 1     | 用户数据区的操作步骤及注意事项                           | . 7 |
|     | 2.4.1 | 1 简要介绍                                    | . 7 |
|     | 2.4.2 | 2 操作步骤                                    | . 7 |
|     | 2.4.3 | 3 注意事项                                    | . 8 |
| 2.5 | 5     | UART 单 PIN 升级 IO 用作其它功能                   | . 8 |
| 2.6 | 5     | 数码管/LED 驱动注意事项                            | . 9 |
| 2.7 | 7     | Тоисн-КЕҮ 使用注意事项                          | . 9 |
| 2.8 | 3     | 电源外挂电容注意事项                                | . 9 |
| 2.9 | Ð     | 芯片连接 Ј-Lілк 注意事项                          | . 9 |
| 2.2 | 10    | 用户程序和 BOOT 的 J-LINK 烧写注意事项                | . 9 |
|     | 2.10  | .1 用户程序烧写                                 | . 9 |
|     | 2.10  | .2 BOOT 烧写                                | 13  |
| 2.2 | 11    | 用户 мым 区域 EFLASH 保存注意事项                   | 15  |
| 2.2 | 12    | 定时器精确定时的使用方式                              | 16  |
| 2.2 | 13    | ТК DЕМО 程序说明                              | 17  |
| 2.2 | 14    | TK 与 LED 程序配置说明                           | 17  |
| 2.2 | 15    | 芯片配置定义                                    | 22  |
| 2.2 | 16    | 不使用 Boot 的方法:                             | 22  |
| 2.2 | 17    | 关于 ADC 的精度问题                              | 22  |
| 2.2 | 18    | 关于修改 APP_EFLASH.HEX 和 APP_EFLASH.BIN 的文件名 | 22  |
| 2.2 | 19    | 关于 PC6 被用作普通 IO 及其他功能时的注意事项               | 23  |

## 1. 问题反馈及解决方法

| 序号 | 问题反馈                        | 解决方法                         |
|----|-----------------------------|------------------------------|
| 1  | 使用 28PIN 芯片时没有使能 PB remap,导 | 修改 SDK,初始化时默认打开 PB、PC remap, |
|    | 致 PB 口输出功能不对应               | 用户无需另外配置                     |

微控制器 TS32F020 系列芯片应用注意事项

| 2 | 使用 28PIN 芯片 SDK 把 MCLR 功能使能,<br>导致不停复位,程序无法运行 | 修改批处理文件,用户只需要使用最新的批处<br>理文件,无需另外处理 |
|---|-----------------------------------------------|------------------------------------|
| 3 | PC6、PC7 外挂 LED 灯导致 SWD 连接和程<br>序烧写受影响         | 参考 2.2《PC6/PC7 的使用注意事项》            |
| 4 | ADC 采样数值与理论计算值偏差较大                            | 参考 2.1《ADC 硬件数据校准功能的说明》            |

#### 2. 注意事项

#### 2.1 ADC 硬件数据校准功能

硬件数据校准功能是为了让 ADC 实际采样值更接近理论值,关闭该功能后 ADC 采样值和理论值误差 在 10mv 以内,开启该功能后误差可控制在 5mv 以内。

#### 2.2 PC6/PC7 使用注意事项

#### 2.2.1 PC6/PC7 作为通用 IO 的配置步骤

1) 在用户程序中失能 SWD;

SYSCTRL\_REG\_OPT (

SYSCTRL->SYS\_CON1 &= ~LL\_SYSCTRL\_CON1\_SWD\_EN; //disable SWD

);

#### 2) 在用户配置文件中失能 SWD

文件路径: ···\ Project\KEIL-ARM\makecode.ini(将图中的 SYS\_SWD\_EN =1 改为 SYS\_SWD\_EN =0);

注意: SWD\_Remaping\_en 需要配置为 0。

[EFLASH\_NVR] CRC32\_EN=1 [EFLASH] CHIP\_ID=00000000 EXE\_ADDR=00000000 CODE\_COPIES=1 CODE\_LEN=7E00 CRC32\_EN=1 NVR0\_EW\_EN=1 NVR1\_EW\_EN=1 NVR1\_EW\_EN=1 NVR2\_EW\_EN=1 NVR2\_EW\_EN=1 NVR2\_EW\_EN=1 NVR2\_EW\_EN=1 UART\_BOOT\_EN=0 NVR\_CODE\_BAK\_SECTOR\_ADDR=3C UART\_BOOT\_PIN\_SEL=E SWD\_Remaping\_en=0 SYS\_SWD\_EN=1 MAIN\_CODE\_CRC32\_HWCHECK\_EN=1

3) 下载程序到芯片, SWD 功能被关闭

准备代码,检查代码并编译链接代码;使用 J-flash 工具下载生成的 app\_eflash.hex,按照上面的步骤操作,代码下载完成后 SWD 功能被关闭, IO 功能使用正常;

注意: PC6\PC7 的 IO 使用, 需要用户按照通用 IO 去配置 PC6\PC7;

4) PC6 默认电平

…\Project\KEIL-ARM\makecode.ini 中 SYS SWD IO PU EN=1 表示芯片 PC6 开机默认上拉。

#### 2.2.2 重新找回 SWD

- 1) 关闭开发板的电源(电源包括 J-Link);
- 2) 进入超级擦写模式找到 SWD
  - ① …\ Project\KEIL-ARM\makecode.ini 配置文件中 SYS\_SWD\_IO\_PU\_EN=1

在断电的情况下将 PC6 接到 GND, PC7 和 PA3 接到 5V 电源上;

…\ Project\KEIL-ARM\makecode.ini 配置文件中 SYS\_SWD\_IO\_PU\_EN=0

在断电的情况下将 PC6, PC7 和 PA3 接到 5V 电源上;

- ② 上电,取下所有的连线 (PC6\PC7 和 PA3),将 PC6\PC7 接到 J-Link 上寻找 SWD;
- 3) 找到 SWD 后使用 J-Link\_main\_erase.bat 文件擦除 main 区域,使失能 SWD 的配置恢复到默认 值;
- 4) 擦除成功后断电上电进入正常模式;

#### 2.2.3 注意事项

- 1) PC7 和 PC6 之间不能放置二极管;
- 2) 使用超级模式前必须先断电再接线,不然很容易烧毁芯片;
- 3) SWD\_Remaping\_en 需配置为 0

#### 2.3 查看 NVR 配置区域数据的步骤

- 1) 打开开发板的电源并连接好 J-Link,保证找到 SWD;
- 2) 从 windows 开始界面搜索 J-Link 工具;
- 3) 找到(J-Link\_v610i) 驱动对应的 commander 工具;
- 4) 打开 J-Link commander 工具, 输入命令 connect 点击回车键确认;

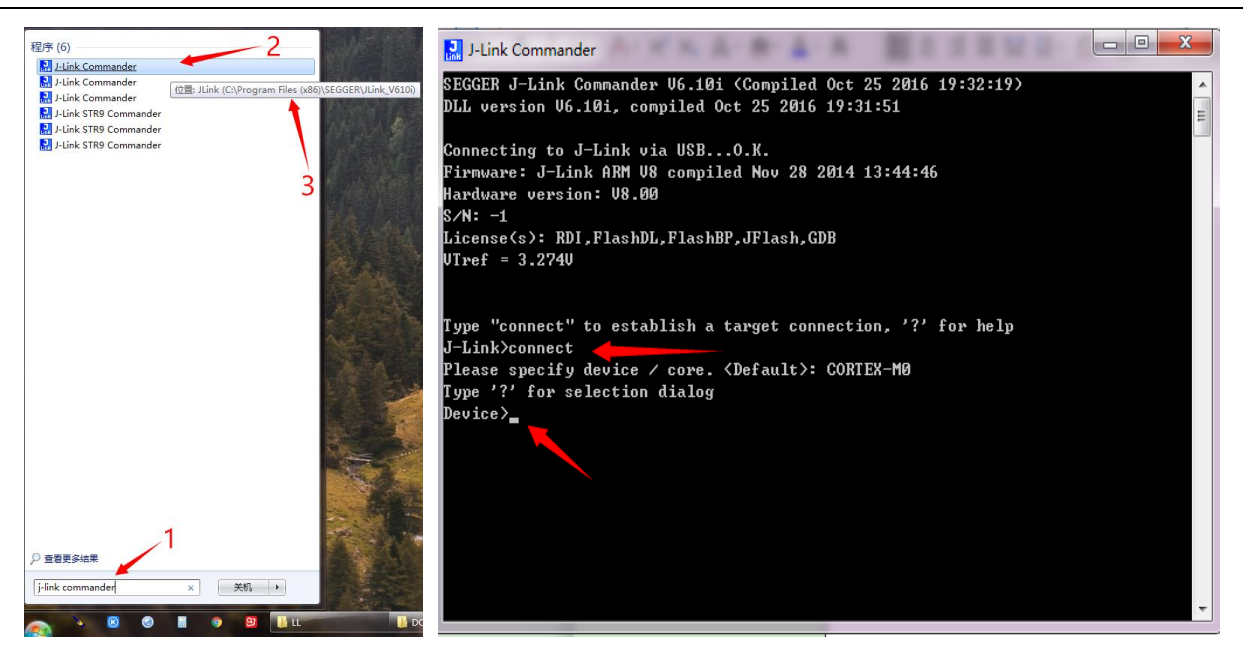

- 5) 当命令界面出现 Device>时,再次点击回车键;
- 6) 手动输入s(不区分大小写),点击两次回车键;

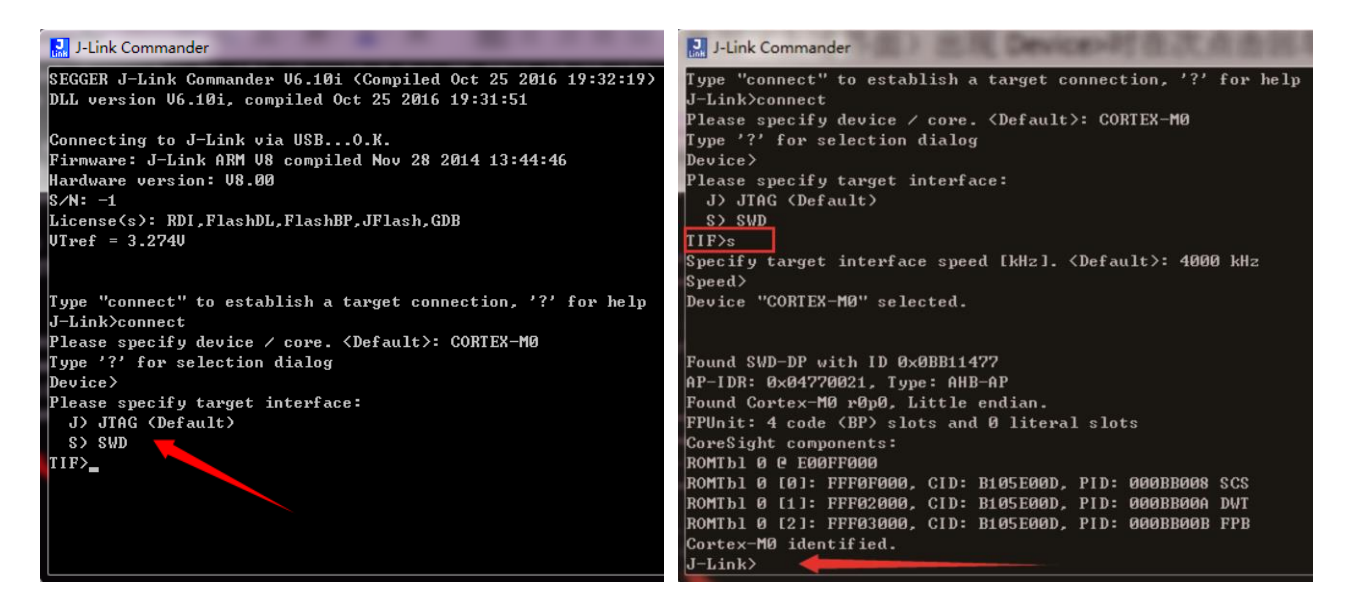

7) 输入命令 mem32[空格][add][num]。如: mem32 0x1ff0620 2 再点击回车键,则可以读取 add 地址两个字的数据,最后截图发至我司对接人员;

| 🔝 J-Link Commander                                                                             | × |
|------------------------------------------------------------------------------------------------|---|
| Please specify device / core. <default>: CORTEX-M0<br/>Type '?' for selection dialog</default> | ^ |
| Device>                                                                                        |   |
| Please specify target interface:                                                               | 1 |
| J) JTAG (Default)                                                                              |   |
| S> SWD                                                                                         |   |
| TIF>s                                                                                          |   |
| Specify target interface speed [kHz]. <default>: 4000 kHz</default>                            |   |
| Speed>                                                                                         |   |
| Device "CORTEX-MO" selected.                                                                   |   |
|                                                                                                |   |
|                                                                                                |   |
| FOUND SWU-DF WITH ID UXUBBLI477                                                                |   |
| Reind Contox-M0 x0x0 Little ordion                                                             |   |
| PPUnit: 4 code (BP) slots and 0 literal slots                                                  |   |
| CorreSight commonents:                                                                         |   |
| ROMTЬ1 0 @ ЕФОРЕРООО                                                                           |   |
| ROMT51 0 [0]: FFF0F000. CID: B105E00D. PID: 000BB008 SCS                                       |   |
| ROMT51 0 [1]: FFF02000, CID: B105E00D, PID: 000BB00A DWT                                       |   |
| ROMT51 0 [2]: FFF03000, CID: B105E00D, PID: 000BB00B FPB                                       |   |
| Cortex-M0 identified.                                                                          |   |
| J-Link>mem32 0x1ff00620 2                                                                      |   |
| 1FF00620 = 00F00026 3FFF00F8                                                                   |   |
| J-Link>                                                                                        | ~ |

2.4 用户数据区的操作步骤及注意事项

#### 2.4.1 简要介绍

- 1) 先了解文件 makecode.ini; 该文件在 SDK 的位置为: ...\Project\KEIL-ARM, 这是芯片后 64Byte 的配置文件;
- 2) 配置用户数据区大小(用记事本打开 makecode.ini 文件);图中的 USERDATA\_AREA\_CNT=3 代表我们用户数据区域大小,即用作写数据的地方;

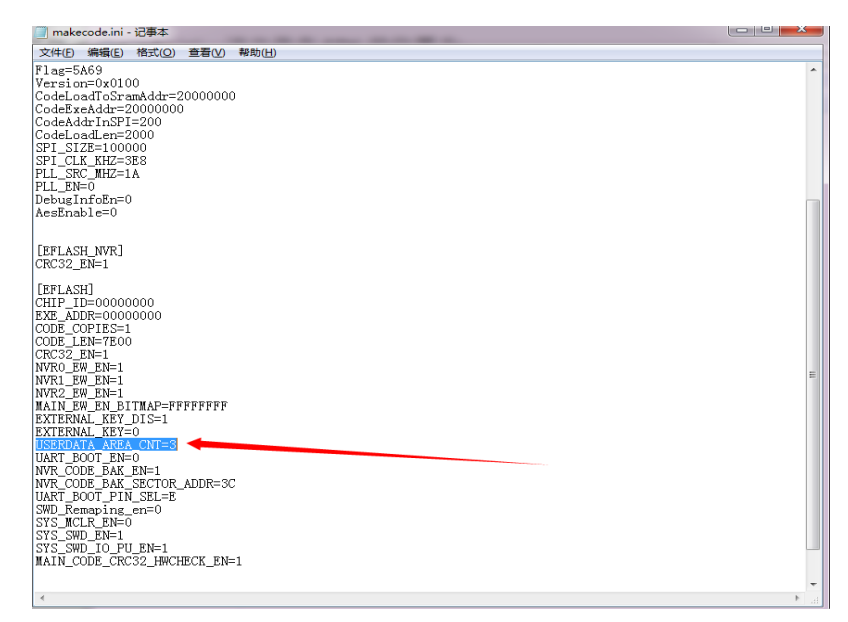

 用户手册中描述: USERDATA\_AREA\_CNT=3 代表用户数据区有 4Kbyte-64byte(用户配置区), 实际上芯片可用的数据区只有 4Kbyte-512byte (一个 sector),因为擦除时不能擦除最后一个 sector;

| 5.2.5.3 | 用户配置2(0x7FC8)                                                                                                    |            |          |                     |
|---------|----------------------------------------------------------------------------------------------------|------------|----------|---------------------|
| Width   | Name                                                                                                    | Reset      | Property | Description         |
| 31:12   | reserved                                                                                                    | 20' hFFFFF | RO       | 保留                  |
| 11:8    | Read Region Size                                                                                                    | 4' hF      | RO       | DATA RAM 区域的大小      |
|         | 14 M 1 1 1 1 1 1 1 1 1 1 1 1 1 1 1 1 1 1                                                                                                    |            |          | EFLASH 为 32Kbyte 时: |
|         |                                                                                                    | 1.1.1      |          | 3' d0: 1 Kbyte      |
|         |                                                                                                    |            |          | 3' d1: 2 Kbyte      |
| and a   | a start in                                                                                                    |            |          | 3' d2: 3 Kbyte      |
|         |                                                                                                    |            |          | 3' d3: 4 Kbyte      |
| 1       | And the second                                                                                                    |            |          | 3' d4: 5 Kbyte      |
|         | the state of the state of the s |            |          | 3' d5: 6 Kbyte      |
|         |                                                                                                    |            | 1        | 3' d6: 7 Kbyte      |
|         |                                                                                                    |            |          | 3' d7: 8 Kbyte      |
|         |                                                                                                    |            |          | Others: 无效          |

4) 用户数据区分配

需先看芯片代码大小,然后再去合理的分配芯片的数据区域;

#### 2.4.2 操作步骤

- 1) 按照事先分配的大小改写配置文件 makecode.ini 中的 USERDATA\_AREA\_CNT 的值;
- 2) 在程序中按地址去读写;
- 3) 使用 keil 编译后,使用 J-flash 工具去下载编译生成的 app\_eflash.hex 文件;

#### 2.4.3 注意事项

使用 J-flash 工具下载我们的 hex 文件(即改写过用户配置区的 app\_eflash.hex)后,整个芯片受保 护不允许读写,但是芯片的用户数据区可允许读取,这不仅做到了保护代码安全,又实现了故障信息的读 取。

#### 2.5 UART 单 PIN 升级 IO 用作其它功能

- 1) 从用户手册上查找同时支持 uart0\_rx 和模拟输入的 pin 脚(务必要输入 pin),此 pin 脚可用于 uart 单 pin 升级复用模拟输入功能。
- 2) 用于 uart 单 pin 升级时,电路设计需要能把此 pin 脚独立接在升级串口上,不能有外部干扰,pin 脚上不能加滤波电容和限流电阻(可考虑预留滤波电容和限流电阻的位置,焊接 0 欧电阻,但不焊接电容)。升级用到电脑 usb 转串口单 pin 小板(单 pin 小板的单 pin 电平要和被升级设备单 pin 上的工作电平一致。usb 转串口单 pin 小板和主板共地,被烧写设备主板上芯片供电电压和 usb 转串口单 pin 小板的 vcc 一致),单 pin 小板的升级单 pin 脚接在被升级 pin 脚上,pc 端用升级工具进行升级。升级时会把 main 区域全部擦掉重新升级成最新代码。Sdk 编译工具链会在…\Project\KEIL-ARM 目录下生成一个 app\_eflash.bin 的文件为升级工具使用。
- 用 uart 单 pin 升级功能前需要先烧写 boot 程序和用户应用程序。Sdk 开发包里...\ Project\KEIL-ARM 目录下会有一个 makecode.ini 文件需要先配置: UART\_BOOT\_EN=1 和 UART\_BOOT\_PIN\_SEL=0xD (此处 0xD 代表 PC1,是 16 进制的数,代表是哪个引脚支持 uart port mapping。用户手册中 用户配置 目录中有 uart mapping 引脚的说明)

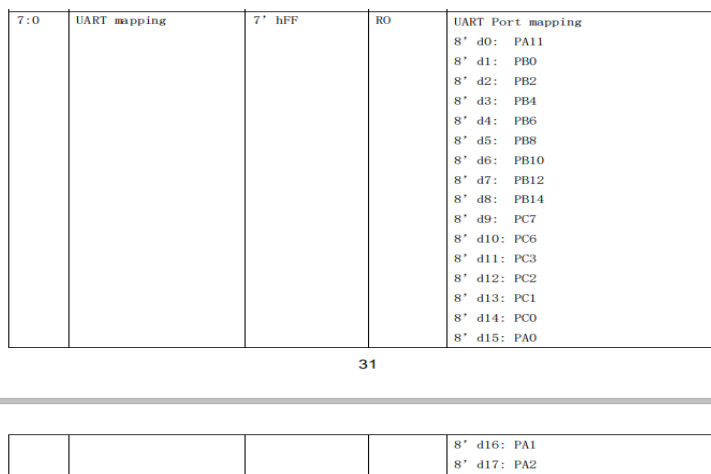

|  | 8' d16: PA1     |
|--|-----------------|
|  | 8' d17: PA2     |
|  | 8' d18: PA3     |
|  | 8' d19: PA4     |
|  | 8' d20: PA5     |
|  | 8' d21: PA6     |
|  | 8' d22: PA7     |
|  | 8' d23: PA8     |
|  | 8' d24: PA9     |
|  | 8' d25: PA10    |
|  | Others: Disable |

- 4) 软件设计上根据实际情况可考虑三种做法:
- ① 上电开机时等待 1s 左右的时间,再初始化 uart 单 pin 升级脚为模拟输入,在这个开机这个时间 里,芯片可以检测到升级序列,达到 uart 单 pin 升级的目的。
- ② 上电到开机很快把 uart 单 pin 升级脚初始化为模拟输入,那么需要在程序中检测时就配成模拟输入功能,检测完成后立即配成输入功能,配成 uart 功能的时长最好大于 1s,以便芯片检测升级序列。
- ③ 开机后程序检测特殊按键组合,检测到改组合就把单 pin 升级线功能配成输入功能,并做 5 秒左 右的超时退出,在这段时间内可以对被烧写设备进行升级。

- 5) sdk 有一个 PC1 做 uart 单 pin 升级和 adc 采样的 demo(48pin 封装芯片的方案应用板),由于 PC1 正好可以配成 uart 输入,所以 demo 里可以按 uart 功能配置。支持单 pin 升级的 pin 脚直接 配成输入即可实现单 pin 升级。
- 6) 升级过程中不能断电。

#### 2.6 数码管/LED 驱动注意事项

- 1) 使用硬件驱动 LED 时,只能选择 PB 作为 COM 口, PA 作为 SEG 口。
- 2) 使用软件驱动 LED 时,只能选择 PB 或者 PC6、PC7 作为 COM 口。

#### 2.7 Touch-KEY 使用注意事项

- 1) 优先使用 PA 口做触摸按键,其次用 PB, PC 不能作为触摸按键。
- 2) TK 如果不需要和 SEG 口复用 IO, 需要把该 GPIO 配置成输出模式,并输出 0。
- 3) 如果 TK 和 SEG 口复用 IO, 而 SEG 口用软件驱动,需要注意在驱动完 SEG 口后把 SEG 口驱 动输出 0。
- 4) Touch-KEY 采用电荷转移方式时,需要在 PB4(48Pin 的在 PB8 引脚)外挂陶瓷电容,必须使用 10%高精度的 NPO 或 X7R 材质的电容,容值为 1nF~10nF 之间,根据不同方案进行调节。

#### 2.8 电源外挂电容注意事项

电源 VCC 至少需要挂 1 个≥0.1uf 的电容,最好是挂 2 个电容(1 个≥2.2uf,另外 1 个≥0.1uf)。

#### 2.9 芯片连接 J-Link 注意事项

当 J-Link 连接芯片寻找 SWD 时,需要做到同电源同地,即芯片的电源要和 J-Link 的参考电源一致且要同地。

#### 2.10 用户程序和 BOOT 的 J-LINK 烧写注意事项

- 1) 需先烧写用户程序,再烧写 boot 程序
- 2) 若不使用单 pin 升级,使用 J-Link 烧写,需要先擦除 main,再进行烧写
- 3) 安装烧写工具链:
  - ① 用文本编辑工具打开 TS32Fx\_J-Link\_eflash\_support\_v3\J-LINK\_Support 下 setup.bat 文件。

注意: set keil\_path=C:\Keil\_v5\ARM\Flash 和 set J-Link\_path=C:\Program Files (x86)\SEGGER\J-Link\_V610i 的路径,需要和实际安装的工具软件路径保持一致。

- ② 运行 setup.bat,进行烧写工具链的安装。
- 4) 若程序有改动,编译完成后,用 J-Link 烧写程序时需要先关闭已打开的需烧写的文件,然后再重新打开(J-Link 已打开的烧写文件若是有改动则不会更新)。

#### 2.10.1 用户程序烧写

1) 打开...\ Project\KEIL-ARM \makecode.ini 编辑内容

修改:

- ① UART\_BOOT\_EN=1
- ② UART\_BOOT\_PIN\_SEL=17(16进制的数,代表是哪个引脚支持 uart port mapping。用户手册

中一一用户配置目录里有 uart mapping 引脚的说明,此处对应 PA8。切记不能有电容,因容易 滤掉信号),用做单 pin 升级。

- 2) 编译程序
- ① 打开 J-Flash,选择 file-> New project (若已配置并保存了 project,可直接选择 Open project);

| File Edit | View | Target | Options | Window | Help                                                                                                    |
|-----------|------|--------|---------|--------|----------------------------------------------------------------------------------------------------|
| File Edit | View | Target | Options | Window | Help<br>Create New Project X<br>Target Device<br>CotexM0<br>Little endan •<br>Target Interface Speed (kHz)<br>SWD • 1000 • |

② 点击 Target Device 的选择按钮, 输入 TOPSYS 后, 选择 TS32Fx\_EFLASH\_PROG, 点击 OK 按钮;

| Edit View Ta        | arget Options Window             | Help      |                     |          |
|---------------------|----------------------------------|-----------|---------------------|----------|
|                     |                                  |           |                     |          |
|                     |                                  |           |                     |          |
|                     |                                  |           |                     |          |
|                     |                                  |           |                     |          |
|                     |                                  |           |                     |          |
| ect device          |                                  |           |                     | >        |
|                     |                                  |           |                     |          |
| anufacturer   TOPS1 | rs 💌                             |           |                     |          |
| fanufacturer        | Device                           | Core      | Flash size          | RAM size |
| OPSYS               | TS32Fx_EFLASH                    | Cortex-M0 | 32 KB               | 2 KB     |
| OPSYS<br>OPSYS      | TS32Fx_EFLASH_PROG<br>TS32Fv_NVB | Cortex-M0 | 32 KB<br>1536 Butes | 2 KB     |
| UF313               | TOOZEX_NVE                       | Collex-Mo | 1000 Dytes          | 2 ND     |
|                     |                                  |           |                     |          |
|                     |                                  |           |                     |          |
|                     |                                  |           |                     |          |
|                     |                                  |           |                     |          |
|                     |                                  |           |                     |          |
|                     |                                  |           |                     |          |
|                     |                                  |           |                     |          |
|                     |                                  |           |                     |          |
|                     |                                  |           |                     |          |
|                     |                                  |           |                     |          |
|                     |                                  |           |                     |          |
|                     |                                  |           |                     |          |
|                     |                                  |           |                     |          |
|                     |                                  |           |                     |          |
|                     |                                  |           |                     |          |
|                     |                                  |           |                     |          |
|                     |                                  |           |                     |          |
|                     |                                  |           | ОК                  | Cancel   |

③ 点击 OK 按钮;

| File | Edit | View | Target | Options | Window | Help                                                                                                    |
|------|------|------|--------|---------|--------|----------------------------------------------------------------------------------------------------|
|      |      |      |        | ,       |        | Create New Project ×<br>Target Device<br>TOPSYS TS32Fx_EFLASH_PROG<br>Little endian<br>Target Interface Speed (kHz) |
|      |      |      |        |         |        |                                                                                                    |

④ 出现是否需要保存改变的提示,请选择【否】;

| Name             | Value                     |  |
|------------------|---------------------------|--|
| Host connection  | USB [Device 0]            |  |
|                  |                           |  |
| Target interface | SWD                       |  |
| Init SWD speed   | 4000 kHz                  |  |
| SWD speed        | 4000 kHz                  |  |
|                  |                           |  |
| мси              | TOPSYS TS32Fx_EFLASH_PROG |  |
| Core             | Cortex-M0                 |  |
| Endian           | Little                    |  |
| Check core ID    | No                        |  |
| Use target RAM   | 2 KB @ 0x20000000         |  |
|                  |                           |  |
| Flash memory     | Internal bank 0           |  |
| Base address     | 0x0                       |  |
| Flash size       | 32 KB                     |  |
|                  |                           |  |
|                  |                           |  |
|                  |                           |  |
|                  |                           |  |
|                  |                           |  |
|                  |                           |  |
|                  |                           |  |

⑤ 选择 Options->Project settings->Production 界面中把 Actions performed by"Auto"栏目中 Erase 类型选择为 Chip, 点击确定按钮。

#### 微控制器 TS32F020 系列芯片应用注意事项

|                                                             | Name                       | Value                     |  |
|-------------------------------------------------------------|----------------------------|---------------------------|--|
| General Target Interface MCU Flash Production               | Host connection            | USB [Device 0]            |  |
| Operation     Deretion     Enable target power              | Target interface           | SWD                       |  |
|                                                             | Init SWD speed             | 4000 kHz                  |  |
| Auto operates on Attected sectors  Uelay before start 20 ms | SWD speed                  | 4000 kHz                  |  |
| Disconnect after each operation                             | MCLL                       | TOPSYS TS32Ex FELASH PBOG |  |
| ✓ Perform blank check before program                        | Core                       | Cortex-M0                 |  |
| Skip blank areas on read                                    | Endian                     | Little                    |  |
|                                                             | Lise target BAM            | No<br>2 KB @ 0v20000000   |  |
| Program serial number Enable VTref monitor                  | o do talgot nem            | 210 @ 042000000           |  |
|                                                             | Flash memory               | Internal bank 0           |  |
| Address UUUUUUUU Len 4 Virer min. 1000 mv                   | Base address<br>Flash size | 32 KB                     |  |
| Next SN 1 Increment 1 VTref.max. 5500 mV                    | r igan al26                | 52 NB                     |  |
|                                                             |                            |                           |  |
| Actions performed by "Auto"                                 |                            |                           |  |
|                                                             |                            |                           |  |
| Erase Chip Erase 15000 ms                                   |                            |                           |  |
| Program Program 10000 ms                                    | 1                          |                           |  |
| Verify via CRC ▼ Verify 10000 ms                            |                            |                           |  |
| Secure chip                                                 |                            |                           |  |
|                                                             |                            |                           |  |
|                                                             |                            |                           |  |
|                                                             |                            |                           |  |
|                                                             |                            |                           |  |
|                                                             |                            |                           |  |
|                                                             |                            |                           |  |
|                                                             |                            |                           |  |
|                                                             |                            |                           |  |
|                                                             |                            |                           |  |
| 确定 取消 应用(A)                                                 |                            |                           |  |
|                                                             |                            |                           |  |
|                                                             |                            |                           |  |

| Name             | Value                     |  |
|------------------|---------------------------|--|
| Host connection  | USB [Device 0]            |  |
|                  |                           |  |
| Target interface | SWD                       |  |
| Init SWD speed   | 4000 kHz                  |  |
| SWD speed        | 4000 kHz                  |  |
|                  |                           |  |
| мси              | TOPSYS TS32Fx_EFLASH_PROG |  |
| Core             | Cortex-M0                 |  |
| Endian           | Little                    |  |
| Check core ID    | No                        |  |
| Use target RAM   | 2 KB @ 0x20000000         |  |
|                  |                           |  |
| Flash memory     | Internal bank 0           |  |
| Base address     | 0x0                       |  |
| Flash size       | 32 KB                     |  |
|                  |                           |  |
|                  |                           |  |
|                  |                           |  |
|                  |                           |  |
|                  |                           |  |
|                  |                           |  |
|                  |                           |  |

⑥ 选择 File->Open data file,从打开的界面中找到...\Project\KEIL-ARM \app\_eflash.hex 后,点击 打开按钮(烧写文件每次有更新,装载好的烧写文件不会自动更新,需要关闭再重新打开此文件);

| e Edi    | t V | iev | v T | arge | et ( | Optio      | ons | Win       | dow | He  | elp  |          |       |            |       |        |      |             |   |  |       |   |
|----------|-----|-----|-----|------|------|------------|-----|-----------|-----|-----|------|----------|-------|------------|-------|--------|------|-------------|---|--|-------|---|
| Address: | 0x0 | )   |     |      | _    | x <u>1</u> | x2  | <u>×4</u> |     |     |      |          |       |            |       |        |      |             |   |  |       |   |
| ldress   |     | 9   | 1   | 2    | 3    | 4          | 5   | 6         | 7   | 8   | 9    | A        | B     | С          | D     | E      | F    | ASCII       |   |  |       |   |
| 0000     | 0   | 0   | 03  | 00   | 20   | 01         | 07  | 00        | 00  | 89  | 06   | 00       | 00    | 81         | 06    | 00     | 00   |             |   |  |       |   |
| 0010     | 0   | Ø   | 00  | 00   | 00   | 00         | 00  | 00        | 00  | 00  | 00   | 00       | 00    | 00         | 00    | 00     | 00   |             |   |  |       |   |
| 0020     | 0   | 0   | 00  | 00   | 00   | 00         | 00  | 00        | 00  | 00  | 00   | 00       | 00    | 21         | 07    | 00     | 00   | <b>t</b>    |   |  |       |   |
| 0030     | 0   | Ø   | 00  | 00   | 00   | 00         | 00  | 00        | 00  | FD  | 06   | 00       | 00    | 49         | 07    | 00     | 00   | I           |   |  |       |   |
| 0040     | 8   | 7   | 06  | 00   | 00   | DD         | 08  | 00        | 00  | BD  | 08   | 00       | 00    | FD         | 08    | 00     | 00   |             |   |  |       |   |
| 0050     | 1   | 5   | 09  | 00   | 00   | 35         | 09  | 00        | 00  | 37  | 09   | 00       | 00    | 39         | 09    | 00     | 00   |             |   |  |       |   |
| 0060     | 3   | в   | 09  | 00   | 00   | 00         | 00  | 00        | 00  | 1D  | 07   | 00       | 00    | <b>1</b> F | 07    | 00     | 00   | ;           |   |  |       |   |
| 0070     | 6   | F   | 06  | 00   | 00   | 71         | 06  | 00        | 00  | 73  | 06   | 00       | 00    | 4D         | 09    | 00     | 00   | oqsM        |   |  | 10.00 | Ţ |
| 0800     | B   | 9   | 07  | 00   | 00   | BD         | 07  | 00        | 00  | B5  | 08   | 00       | 00    | B7         | 08    | 00     | 00   |             |   |  | 8     | J |
| 0090     | B   | 9   | 08  | 00   | 00   | BB         | 08  | 00        | 00  | 6 B | 06   | 00       | 00    | 69         | 06    | 00     | 00   | ki          |   |  |       |   |
| 00A0     | 6   | 1   | 06  | 00   | 00   | 6D         | 06  | 00        | 00  | 67  | 06   | 00       | 00    | 65         | 06    | 00     | 00   | amge        |   |  |       |   |
| 00B0     | 6   | 3   | 06  | 00   | 00   | 3D         | 09  | 00        | 00  | 85  | 06   | 00       | 00    | 03         | 48    | 85     | 46   | c=H.F       |   |  |       |   |
| 0000     | Ø   | Ø   | FØ  | 28   | FA   | 00         | 48  | 00        | 47  | 65  | 19   | 00       | 00    | 00         | 03    | 00     | 20   | (H.Ge       |   |  |       |   |
| 00D0     | 4   | 0   | 1E  | FD   | D2   | 70         | 47  | 30        | B5  | ØB  | 46   | 01       | 46    | 00         | 20    | 20     | 22   | 0pG0F.F. "  |   |  |       |   |
| 00E0     | Ø   | 1   | 24  | 09   | EØ   | ØD         | 46  | D5        | 40  | 9D  | 42   | 05       | D3    | 1D         | 46    | 95     | 40   | .\$F.C.BF.C |   |  |       |   |
| 00F0     | 4   | 9   | 1B  | 25   | 46   | 95         | 40  | 40        | 19  | 15  | 46   | 52       | 1 E   | 00         | 2D    | F1     | DC   | I.×F.00FR   |   |  |       |   |
| 0100     | 3   | Ø   | BD  | D2   | B2   | 01         | EØ  | 02        | 70  | 40  | 10   | 49       | 1 E   | FB         | D2    | 70     | 47   | 0p@.IpG     |   |  |       |   |
| 0110     | 0   | 0   | 22  | F6   | E7   | 10         | B5  | 13        | 46  | ØA  | 46   | 04       | 46    | 19         | 46    | FF     | F7   | ."F.F.F.F.  |   |  |       |   |
| NC 16    | 10  | a   | 88  | 20   | лс   | 10         | DN  | DU        | DC  | 10  | DA   | RC.      | лс    | 00         | 20    | 07     | DIA  | 0 0         | _ |  |       |   |
|          |     |     |     |      |      |            |     |           |     |     | Flas | sh me    | mory  | 1          | ntern | al bar | ik O |             |   |  |       |   |
|          |     |     |     |      |      |            |     |           |     |     | Bas  | e ado    | dress |            | 0x0   |        |      |             |   |  |       |   |
|          |     |     |     |      |      |            |     |           |     |     | Fias | sri sizi | 5     |            | 52 KB |        |      |             |   |  |       |   |
|          |     |     |     |      |      |            |     |           |     |     |      |          |       |            |       |        |      |             |   |  |       |   |
|          |     |     |     |      |      |            |     |           |     |     |      |          |       |            |       |        |      |             |   |  |       |   |
|          |     |     |     |      |      |            |     |           |     |     |      |          |       |            |       |        |      |             |   |  |       |   |
|          |     |     |     |      |      |            |     |           |     |     |      |          |       |            |       |        |      |             |   |  |       |   |

⑦ 选择 Target->Auto 进行烧写程序,成功后会有 success 的提示。

#### 2.10.2 BOOT 烧写

① 打开 J-Flash, 选择 file-> New project(若己配置并保存了 project, 也可直接选择 Open project);

| Create New Project                                                                                            |  |                     | Help               | Window | Options | Target | View | Edit | File |
|----------------------------------------------------------------------------------------------------|--|---------------------|--------------------|--------|---------|--------|------|------|------|
| Create New Project                                                                                            |  |                     |                    |        |         |        |      |      |      |
| Create New Project                                                                                            |  |                     |                    |        |         |        |      |      |      |
| Create New Project X<br>Target Device<br>Cottex:M0<br>Little endian •<br>Tanget Interface Sneed (Hit)         |  |                     |                    |        |         |        |      |      |      |
| Create New Project ×<br>Target Device<br>Cortex-M0<br>Little endian<br>- Tanget loterface - Sneed (kHz)       |  |                     |                    |        |         |        |      |      |      |
| Create New Project × Tagel Device Cortex:M0 Little endian  Tagel Identiface Tagel Identiface Tagel Identiface |  |                     |                    |        |         |        |      |      |      |
| Create New Project X                                                                                          |  |                     |                    |        |         |        |      |      |      |
| Cottex:M0                                                                                                    |  | ×                   | Create New Project |        |         |        |      |      |      |
| Cotex-M0                                                                                                    |  |                     | Target Device      |        |         |        |      |      |      |
|                                                                                                    |  |                     | Cortex-M0          |        |         |        |      |      |      |
| Target Interface Speed (kHz)                                                                                  |  |                     |                    |        |         |        |      |      |      |
| SWD                                                                                                    |  | Speed (kHz)<br>4000 | SWD -              |        |         |        |      |      |      |
|                                                                                                    |  | 01                  |                    |        |         |        |      |      |      |

② 点击 Target Device 的选择按钮, 输入 TOPSYS, 然后选择 TS32Fx\_NVR, 再点击 OK 按钮;

| Manufacturer TOF | rsys 💌             |                        |                     |
|------------------|--------------------|------------------------|---------------------|
| Manufacturer     | Device             | Core                   | Flash size RAM size |
| TOPSYS           | TS32Fx_EFLASH      | Cortex-M0              | 32 KB 2 KB          |
| TOPSYS           | TS32Fx_EFLASH_PRUG | Cortex-MU<br>Cortex M0 | 32 KB 2 KB          |
| 101313           | 10021 A_14011      | Collexino              | 1550 Dytes 2100     |
|                  |                    |                        |                     |
|                  |                    |                        |                     |
|                  |                    |                        |                     |
|                  |                    |                        |                     |
|                  |                    |                        |                     |
|                  |                    |                        |                     |
|                  |                    |                        |                     |
|                  |                    |                        |                     |
|                  |                    |                        |                     |
|                  |                    |                        |                     |
|                  |                    |                        |                     |
|                  |                    |                        |                     |
|                  |                    |                        |                     |
|                  |                    |                        |                     |
|                  |                    |                        |                     |
|                  |                    |                        |                     |
|                  |                    |                        |                     |
|                  |                    |                        |                     |
|                  |                    |                        |                     |
|                  |                    |                        |                     |
|                  |                    |                        |                     |
|                  |                    |                        |                     |

### ③ 点击 OK 按钮;

| <u>F</u> ile | <u>E</u> dit | <u>V</u> iew | <u>T</u> arget | <u>O</u> ptions | <u>W</u> indow | Help                                                                                                    |
|--------------|--------------|--------------|----------------|-----------------|----------------|----------------------------------------------------------------------------------------------------|
| Eile         | Edit         | View         | <u>[arget</u>  | Qptions         | ₩îndow         | Elep       Create New Project       Target Device       TOPSY'S TS32Fx_NVR       Little endian *       Little endian *       Sw/D *       4000 *       DK |
|              |              |              |                |                 |                |                                                                                                    |

④ 出现是否需要保存改变的提示,可以选择【否】然后显示如下:

| Host connection USB [Device 0] Target interface SWD speed 4000 Htz SWD Speed 4000 Htz MCU T0PSYS TS32Fx_NVR Core Cotex-M0 Endan Endan Endan Endan Enda Endan Enda Enda                                                                                                    | Host connection USB [Device 0] Target interface Int SWD speed WDU H12 WCU TOPSYS TS32Fx_NVR Core Cotex-M0 Endan Little Dheck core ID No Use target RAM 2 KB @ 0x2000000 Flash memory Base address 1538 Bytes 1538 Bytes                                                                                                    | st connection USB [Device 0]  rget interface SWD speed 4000 HH2 U TOPSYS TS32Fx_NVR re Cotex:M0 Latte No 2 KB @ 0x2000000 sh memoy Internal bank 0 DoIFF00000 ssh size 1536 Bytes                                                                                                    | Name             | Value             |  |  |
|----------------------------------------------------------------------------------------------------|----------------------------------------------------------------------------------------------------|----------------------------------------------------------------------------------------------------|------------------|-------------------|--|--|
| Target interface       SWD         Int SVD speed       4000 HJz         MCU       T0PSYS TS32Fx_NVR         Core       Cotex-M0         Endan       Little         Phock core ID       No         Use target RAM       2 KB @ 0x2000000         Flash memory       Internal bank 0         Base address       0x1FF00000         Flash size       1536 Bytes                                                                                                    | Tage interface       SWD         Int SWD speed       4000 kHz         MCU       T0PSYS TS32Fx_NVR         Core       Cortex-M0         Endan       Little         Deck core ID       No         Use target RAM       2KB @ 0x000000         Flash memory       Internal bank 0         Base address       0x1FP0000         Flash size       1536 Bytes                                                                                                    | Interface SWD<br>ISWD speed 4000 kHz<br>U TDPSYS TS32Fx_NVR<br>TO DSYS TS32Fx_NVR<br>Te CortexM0<br>dian Little<br>teck core ID No<br>te target RAM 2 KB @ 0x2000000<br>ssh memoy Internal bank 0<br>0.01FF00000<br>ssh size 1536 Bytes<br>                                                                                                    | Host connection  | USB [Device 0]    |  |  |
| Ini SWD speed 4000 HH2 4000 HH2 4000 HH                                                                                                    | Ini SWD speed 4000 HH2 4000 HH2 4000 HH                                                                                                    | ISWD speed       4000 kHz         VD speed       4000 kHz         SU       TOPSYS TS32Fx_NVR         re       CotexM0         iden       Litle         eek core ID       No         se address       0x1FF00000         ssh menoy       Internal bank 0         ise address       0x1FF00000         sh size       1536 Bytes                                                                                                    | Target interface | SWD               |  |  |
| SWD speed         4000 kHz           MCU         TOPSYS TS32Fx_NVR           Core         CortexM0           Endan         Little           Check core ID         No           Use target RAM         ZKB @ 0x200000           Flash menoy         Internal bank 0           Base address         0x1FF00000           Flash size         1536 Bytes                                                                                                    | SW0 speed         4000 kHz           MCU         TOPSYS TS32Fx_NVR           Core         Cotex+M0           Endan         Lttle           Check core ID         No           Use target RAM         ZKB @ thx2000000           Flash memory         Internal bank 0           Base address         Dx1FF00000           Flash memory         Internal bank 0           Base address         0x1FF00000           Flash memory         Internal bank 0           Base address         0x1FF00000           Flash memory         Internal bank 0           Base address         0x1FF00000           Flash size         1536 Bytes                                                                                                    | VD speed 4000 kHz<br>LU TOPSYS TS32Fx_NVR<br>re Cotex+M0<br>Litle L<br>Litle L<br>LSR @ 0x2000000<br>ssh memory Internal bark 0<br>0x1FF00000<br>ssh size 1536 Bytes                                                                                                    | Init SWD speed   | 4000 kHz          |  |  |
| MCU TOPSYSTS32Fx_NVR<br>Core CorexM0<br>Endian Little<br>Dheck core ID No<br>Use target RAM 2 KB @ 0x0000000<br>Flash memory<br>Base address<br>DATFF00000<br>Flash size 1536 Bytes                                                                                                    | MCU         TOPSYS TS32Fx_NVR           Core         Corex-M0           Endan         Little           Pheck core ID         No           Use taget RAM         2 KB @ 0x2000000           Flash menoy         Internal bank 0           Base address         0x1FF00000           Flash size         1536 Bytes                                                                                                    | CU       TOPSYS TS32Fx_NVR         re       Cortex-M0         ddan       Little         eek core ID       No         is target RAM       2 KB @ 0x2000000         ssh memory       Internal bank 0         0.1FF00000       000000         ssh size       1536 Bytes         1536 Bytes       1536 Bytes                                                                                                    | SWD speed        | 4000 kHz          |  |  |
| Core       Corex-M0         Endam       Little         Deck core ID       No         Use target RAM       2.K8 @0.02000000         Flash memory       Internal bank 0         Base address       0x1FF00000         Flash size       1536 Bytes         Internal bank 0       Internal bank 0         Base address       0x1FF00000         Flash size       1536 Bytes         Internal bank 0       Internal bank 0         Base address       0x1FF00000         Flash size       1536 Bytes         Internal bank 0       Internal bank 0         Base address       0x1FF00000         Flash size       1536 Bytes         Internal bank 0       Internal bank 0         Base address       Internal bank 0         Base address       Internal bank 0         Base address       Internal bank 0         Base address       Internal bank 0         Base address       Internal bank 0         Base address       Internal bank 0         Internal bank 0       Internal bank 0         Internal bank 0       Internal bank 0         Internal bank 0       Internal bank 0         Internal bank 0       Internal bank 0                                                                                                    | Core       Corex-M0         Endan       Little         Deck core ID       No         Use target RAM       2 KB @ 0x000000         Flash memory       Internal bank 0         Base address       0x1FF00000         Flash size       1536 Bytes                                                                                                    | re         Cortex-M0           dian         Little           eek core ID         No           as target RAM         2 KB (e) 0x2000000           ssh memory         Internal bank ()           ssh see address         0 0x1FF00000           ssh size         1536 Bytes           -         -           -         -           -         -           -         -           -         -           -         -           -         -           -         -           -         -           -         -           -         -           -         -           -         -           -         -           -         -           -         -           -         -           -         -           -         -           -         -           -         -           -         -           -         -           -         -           -         -           -         -           -         -                                                                                                    | мси              | TOPSYS TS32Fx NVR |  |  |
| Endan Litle<br>Dheck core ID No<br>Use target RAM 2 KB @ 0x20000000<br>Flash memory<br>Base address 0x1FF00000<br>Flash size 1538 Bytes<br>I 538 Bytes<br>I 538 | Endan Litle<br>Dheck core ID No<br>Use target RAM 2 KB @ 0x20000000<br>Flash memory<br>Base address 0x1FF00000<br>Flash size 1536 Bytes<br>I 1536 Bytes<br>I                                                                                 | Internal bank 0 Internal bank 0 Internal bank                                                                                                    | Core             | Cortex-M0         |  |  |
| Check core ID No 2KB @ 0x20000000 Flash memory Internal bank 0 Base address 0 SISSE Bytes Flash size 1538 Bytes                                                                                                    | Check core ID<br>Use target RAM<br>Plash memory<br>Base address<br>Flash size<br>Flash size<br>Internal bank 0<br>DATFF00000<br>Flash size<br>IS36 Bytes<br>IS36 Bytes<br>IS36 IS36<br>IS36 IS36<br>IS36 I | iek core ID No<br>ie target RAM 2 KB @ 0x20000000<br>ssh memory Internal bank 0<br>0x1FF00000<br>ssh size 1536 Bytes                                                                                                    | Endian           | Little            |  |  |
| Use target RAM 2 KB @ 0x20000000<br>Flash memory<br>Base address<br>Flash size<br>Hath size<br>Hath                                                                                                    | Use target RAM 2 KB @ 0x20000000<br>Flash memory<br>Base address<br>Plash size<br>1536 Bytes<br>1536 Bytes<br>1536 B                             | te target RAM 2 KB @ 0x2000000<br>ash memory<br>se address<br>bx1FF00000<br>1536 Bytes<br>1536 Bytes<br>1536 Byte    | Check core ID    | No                |  |  |
| Flash memory Internal bank 0<br>Base address 0x1FF00000<br>Flash size 1536 Bytes                                                                                                    | Flash memory       Internal bank 0         Base address       0x1FF00000         Flash size       1536 Bytes         Internal bank 0       Internal bank 0         Internal bank 0       Internal bank 0         Internal ba                                                                                                    | sh memory Internal bank 0<br>0x1FF00000<br>1536 Bytes<br>1536 Bytes<br>153 | Use target RAM   | 2 KB @ 0x20000000 |  |  |
| Base address 0xIFF00000<br>Flash size 1536 Bytes                                                                                                    | Base address 0x/FF00000<br>Flash size 1536 Bytes                                                                                                    | ise address 0x1FF00000<br>sh size 1536 Bytes                                                                                                    | Flash memory     | Internal bank 0   |  |  |
| Flach size 1536 Bytes                                                                                                    | Flash size 1536 Bytes                                                                                                    | sch size 1536 Bytes                                                                                                    | Base address     | 0x1EE00000        |  |  |
|                                                                                                    |                                                                                                    |                                                                                                    | Flash size       | 1536 Butes        |  |  |
|                                                                                                    |                                                                                                    |                                                                                                    |                  |                   |  |  |
|                                                                                                    |                                                                                                    |                                                                                                    |                  |                   |  |  |
|                                                                                                    |                                                                                                    |                                                                                                    |                  |                   |  |  |
|                                                                                                    |                                                                                                    |                                                                                                    |                  |                   |  |  |
|                                                                                                    |                                                                                                    |                                                                                                    |                  |                   |  |  |
|                                                                                                    |                                                                                                    |                                                                                                    |                  |                   |  |  |
|                                                                                                    |                                                                                                    |                                                                                                    |                  |                   |  |  |
|                                                                                                    |                                                                                                    |                                                                                                    |                  |                   |  |  |
|                                                                                                    |                                                                                                    |                                                                                                    |                  |                   |  |  |
|                                                                                                    |                                                                                                    |                                                                                                    |                  |                   |  |  |
|                                                                                                    |                                                                                                    |                                                                                                    |                  |                   |  |  |
|                                                                                                    |                                                                                                    |                                                                                                    |                  |                   |  |  |
|                                                                                                    |                                                                                                    |                                                                                                    |                  |                   |  |  |
|                                                                                                    |                                                                                                    |                                                                                                    |                  |                   |  |  |
|                                                                                                    |                                                                                                    |                                                                                                    |                  |                   |  |  |
|                                                                                                    |                                                                                                    |                                                                                                    |                  |                   |  |  |
|                                                                                                    |                                                                                                    |                                                                                                    |                  |                   |  |  |
|                                                                                                    |                                                                                                    |                                                                                                    |                  |                   |  |  |
|                                                                                                    |                                                                                                    |                                                                                                    |                  |                   |  |  |
|                                                                                                    |                                                                                                    |                                                                                                    |                  |                   |  |  |
|                                                                                                    |                                                                                                    |                                                                                                    |                  |                   |  |  |
|                                                                                                    |                                                                                                    |                                                                                                    |                  |                   |  |  |
|                                                                                                    |                                                                                                    |                                                                                                    |                  |                   |  |  |
|                                                                                                    |                                                                                                    |                                                                                                    |                  |                   |  |  |
|                                                                                                    |                                                                                                    |                                                                                                    |                  |                   |  |  |
|                                                                                                    |                                                                                                    |                                                                                                    |                  |                   |  |  |
|                                                                                                    |                                                                                                    |                                                                                                    |                  |                   |  |  |

⑤ 选择 File->Open data file,从打开的界面中找到需要下载的 boot 文件(HEX 文件)后,点击打 开按钮(烧写文件每次有更新,装载好的烧写文件不会自动更新,需关闭再重新打开此文件);

| Name             | Value              | Addressed  |        | 0000       | n   |      | v1         | v2        | v4 |        |          |            |    |     |            |          |     |     |               |    |
|------------------|--------------------|------------|--------|------------|-----|------|------------|-----------|----|--------|----------|------------|----|-----|------------|----------|-----|-----|---------------|----|
| Host connection  | USB [Device 0]     | Agaiess. J | UNIT I |            | -   |      | 141        |           | ~= |        |          |            |    |     |            |          |     |     |               |    |
|                  |                    | Address    | Ø      | 1          | 2   | 3    | 4          | 5         | 6  | 7      | 8        | 9          | A  | B   | С          | D        | E   | F   | ASCII         |    |
| Target interface | SWD                | 1FF00000   | 30     | 08         | 00  | 20   | 99         | 00        | FØ | 1F     | A1       | 00         | FØ | 1F  | 81         | 00       | FØ  | 1F  |               |    |
| Init SWD speed   | 4000 kHz           | 1 FF0001 0 | 12     | ØØ         | aa  | ØЙ   | <b>Ø</b> 3 | 48        | 85 | 46     | ØØ       | FØ         | 20 | F8  | ØØ         | 48       | ØØ  | 47  | HF HG         |    |
| SWD speed        | 4000 kHz           | 1 2200010  | ED     | 84         | FO  | 1 12 | 00         |           | 00 | 20     | 00       | <b>P</b> 2 | 00 | 00  | 60         | 47       | 00  | 47  | 1             |    |
| мен              | TODOVC TOODE., NUC | 17700020   | 50     | ET.        | гu  | 11   | 66         | 80        | 99 | 20     | 00       | ro         | 00 | 00  | 80         | 47       | 66  | 47  | 1             |    |
| MCO<br>Fore      | Fortes-MII         | 1FF00030   | 80     | F3         | 68  | 88   | 68         | 47        | 99 | 47     | 63       | 46         | ØВ | 43  | ЯB         | 65       | 03  | DØ  | G.G.F.C       |    |
| Endian           | Little             | 1FF00040   | 09     | EØ         | 08  | C9   | 12         | 1F        | 08 | CØ     | 04       | 2A         | FA | D2  | 03         | EØ       | ØB  | 78  | ×             |    |
| Check core ID    | No                 | 1FF00050   | 03     | 70         | 40  | 10   | 49         | 10        | 52 | 1E     | F9       | D2         | 70 | 47  | 06         | 4C       | 01  | 25  | .pC.I.RpG.L.% |    |
| Use target RAM   | 2 KB @ 0x20000000  | 1FF00060   | 06     | <b>4</b> E | 05  | ΕØ   | E3         | 68        | 07 | CC     | 2B       | 43         | ØC | 3C  | 98         | 47       | 10  | 34  | .Nh+C.<.G.4   |    |
|                  |                    | 1 FF00070  | B4     | 42         | F7  | D3   | FF         | F7        | D2 | FF     | 80       | Ø5         | FØ | 1 F | AC         | Ø5       | FØ  | 1 F | -B            |    |
| Flash memory     | Internal bank 0    | 1 2200000  | DE     | 59         | 60  | DE   | 10         | 20        | 64 | TO     | 4.4      | 46         | 00 | 0.2 | 40         | 1 0      | 00  | 04  |               |    |
| Base address     | 0x1FF00000         | 17700000   | FE     | Er         | 00  | 60   | 11         | 22        | 04 | EU     | 11       | 10         | 00 | 74  | 47         | 11       | 00  | 71  |               |    |
| Flash size       | 1536 Bytes         | 15500030   | FC     | D1         | 40  | 1E   | F8         | D2        | 68 | BD     | FF       | F7         | BC | FF  | FE         | Εγ       | ИN  | 90  |               |    |
|                  |                    | 1FF000A0   | 10     | B2         | 03  | 48   | 41         | 68        | 00 | 68     | FF       | F7         | BE | FF  | 10         | BD       | 00  | 00  | HAh.h         |    |
|                  |                    | 1FF000B0   | 00     | 00         | FØ  | 1F   | 02         | EØ        | 08 | C8     | 12       | 1F         | 08 | C1  | 00         | 2A       | FA  | D1  | *             |    |
|                  |                    | 1FF000C0   | 70     | 47         | 70  | 47   | 00         | 20        | 01 | ΕØ     | 01       | C1         | 12 | 1F  | 00         | 2A       | FB  | D1  | pGpG*         |    |
|                  |                    | 1 FEAAADA  | 20     | 47         | ЮЙ  | ро   | Ø9         | 4B        | 99 | 42     | Ø5       | D3         | 5B | 42  | <b>C</b> 9 | 18       | 08  | 4B  | nGK.B[BK      |    |
|                  |                    | 1 FEGGGEG  | 10     | 40         | 110 | 1 D  | <u>ca</u>  | 19        | 01 | 60     | c2       | 60         | 41 | 60  | ØE.        | 40       | 11  | 42  | 0 o côb I C   |    |
|                  |                    | 111000E0   | 1.     | 10         | 10  | 10   | 40         | 10        | 51 | 0.5    | 02       | 05         | 11 | 40  | 60         |          | 11  | -13 |               |    |
|                  |                    | 15500050   | 41     | 60         | 81  | 68   | 49         | 05        | FG | D2     | 99       | ЬE         | 70 | 47  | 99         | 00       | FØ  | 1F  | н .міпрб      |    |
|                  |                    | 1FF00100   | FC     | FF         | FF  | 1F   | 00         | 04        | 00 | 04     | 00       | B5         | 02 | 46  | 00         | 21       | 00  | FØ  | F             |    |
|                  |                    | 1FF00110   | 09     | F8         | 01  | 20   | CØ         | 07        | 10 | 62     | 90       | 68         | 80 | 07  | FC         | D5       | 10  | 20  | b.h           |    |
|                  |                    | 1FF00120   | 50     | 60         | 00  | BD   | 00         | 29        | 01 | DØ     | 00       | 21         | 00 | ΕØ  | 01         | 49       | 41  | 65  | P`)!IAe       |    |
|                  |                    | 1 FF00130  | 20     | 47         | ЮЙ  | ØЙ   | 30         | Ø2        | 17 | 20     | 10       | B5         | ØС | 46  | Ø2         | 46       | ØЙ  | 21  | nGØF.F.!      |    |
|                  |                    | 1 2200140  | DD     | 77         | TO. | 77   | 04         | 49        | 04 | 40     | 40       | 67         | 20 | 1.9 | 10         | 61       | 02  | 61  | H 00          |    |
|                  |                    | 1 2200140  | 00     | 10         | 10  | 1.1  | DO 1       | -10       | 40 | שב     | TO<br>TO | Dr.        | 20 | 10  | 10         | DL<br>DL | 23  | 40  | 10 "          |    |
|                  |                    | 11100150   | 20     | 60         | 40  | 90   | rG         | <b>D2</b> | 10 | вD<br> | rG       | rF         | rF | TL  | 10         | B2       | 10Z | -18 | .ne           |    |
|                  |                    | 1FF00160   | 00     | FØ         | 32  | F8   | 00         | 20        | 10 | BD     | 00       | 40         | 00 | 40  | ØE         | 48       | ØD  | 49  | 20.0.H.I      |    |
| /                |                    | 1FF00170   | 01     | 60         | 01  | 6B   | 7F         | 22        | D2 | 03     | 91       | 43         | 59 | 22  | D2         | 03       | 89  | 18  | .`.ko"CY"     | -1 |

⑥ 选择 Target->Auto 进行烧写程序,成功后会有 success 的提示。

#### 2.11 用户 main 区域 EFLASH 保存注意事项

若用户使用了 makecode.ini 生成的 hex 文件,而且程序是有 crc 校验,那么用户使用 eflash 保存参数导致重新开机时,芯片检测到 crc 校验不对则不能开机。

故在保存参数时,需把保存参数的 eflash 地址挪到不统计 crc 校验的位置。

举例如下:

- ① 打开\ Project\KEIL-ARM \makecode.ini i 修改为 CODE\_LEN=7C00。
- ② 打开\ Project\KEIL-ARM \project.sct 修改为 ER\_FLASH 0x0000000 0x00007BFC

| 其中 0x7BFC~0x7BFF 就是保存代码 crc f   | 勺。                                                   |
|---------------------------------|------------------------------------------------------|
| 显示如下:                           |                                                      |
| LR_FLASH 0x0000000 0x00008000 { | ;第一个加载域,名字是 LR_FLASH,起始地址                            |
| 0x00000000 大小 0x00008000        |                                                      |
| ER_FLASH 0x0000000 0x00007BFC   | ; ( ; 第一个运行时域, 名字是 ER_IROM1 起始地址                     |
| 0x00000000 大小 0x00008000        |                                                      |
| *.o (RESET, +First)             | ;IAP 第一阶段在 FLASH 中运行                                 |
| *(InRoot\$\$Sections)           | ; All library sections that must be in a root region |
| .ANY (+RO)                      | ;.ANY 与*功能相似,用.ANY 可以把已经被指定的具                        |

有 RW,ZI 属性的数据排除

}

- ③ 保存数据的 sector index: u8 eflash\_data\_sec\_index = LL\_EF\_MAIN\_SECTOR\_NUM 2; //这 里 eflash\_data\_sec\_index = 62,每个 sector 是 512 字节,起始地址正好是:62\*512 = 0x7C00。
   0x7C00 起始的 512 字节(一个 sector)用来保存参数,用户自行做参数的 crc 保存在此空间。
- ④ 0x7E00 以后的 512 字节(一个 sector)内容用户请不要使用,因 chip 做了其它的配置信息。
- ⑤ 保存信息到 eflash 要注意:芯片是 4 字节读写,所以用来读写的 ram 地址要 4 字节对齐。保存 参数之前需要读取此参数值,若是和保存的一样就不要再次保存。

请不要频繁保存参数,可以把保存参数的空间分成若干段,每一段都保存完成,然后需要保存就再次 执行擦除操作,继续保存,避免频繁擦除芯片对应的 sector。

对同一个地址重复写数据需要执行擦除操作然后再写数据。

#### 2.12 定时器精确定时的使用方式

该精准定时的功能是通过芯片内部的 trim 时钟值进行反向计算所实现,通过 ll\_timer\_ms\_cal 计算反向值,主要修改定时器初始化函数即可:

下面介绍一个使用 timer0, 定时 100ms 的例子。

(1) 初始化定时器

| 138 | TYPE LL TIMER INIT p init:                                                                                   |
|-----|----------------------------------------------------------------------------------------------------|
| 139 | TYPE LL TIMER CNT CFG ent efg;                                                                               |
| 140 |                                                                                                    |
| 141 | <pre>memset(&amp;p_init, 0x00, sizeof(p_init));</pre>                                                        |
| 142 | memset(&cnt_cfg,0x00, sizeof(cnt_cfg));                                                                      |
| 143 | 100ms                                                                                                    |
| 144 | p_init.prescaler = LL_TIMER_PSC_128;                                                                         |
| 145 | p_init.timer_src_sel = LL_TIMER_SRC_SYS_RISING.                                                              |
| 146 | <pre>11_timer_init(TIMER0, &amp;p_init);</pre>                                                               |
| 147 |                                                                                                    |
| 148 | cnt_cfg.count_initial = []                                                                                   |
| 149 | cnt_cfg.count_period = 11_timer_ms_cal(TIMERU, LL_TIMER_SKC_SYS_RISING, LL_TIMER_PSC_128, 100)://100ms timer |
| 150 | printf("value = %d", cnt_crg.count_period);                                                                  |
| 151 | cnt_cfg.count_ie = ENABLE:                                                                                   |
| 152 | <pre>II_timer_cnt_mode_config(TIMER_INDEX, &amp;cnt_cfg);</pre>                                              |
| 153 |                                                                                                    |

通过以上初始化后,启动定时器 II\_timer\_start(TIMER0, LL\_TIMER\_MODE\_SEL\_COUNTER);,定时器 将 100ms 进入一次定时器计数中断,下面介绍 II\_timer\_ms\_cal 函数的使用(调用该函数前提是已选择内部 52MHz 做系统时钟):

u32 II\_timer\_ms\_cal(TIMER\_TypeDef \*p\_timer,TYPE\_ENUM\_LL\_TIMER\_SRC\_SEL src\_sel,

#### TYPE\_ENUM\_LL\_TIMER\_PSC psc, u16 delay\_ms\_data)

- (1) 第一个参数为定时器索引: TIMER0-4
- (2) 第二个参数,为时钟源选择,现在只支持 LL\_TIMER\_SRC\_SYS\_RISING
- (3) 第三个参数,为系统分频(可根据定时的时间选择对应分频)
- (4) 第四个参数,为毫秒级定时数,单位为 ms,比如 10 就是 10ms

对于 timer0-timer3 这四个定时器, 毫秒定时数 与 分频 的选择对照如下:

| 毫秒定时数    | 分频                   |
|----------|----------------------|
| 1ms      | psc=LL_TIMER_PSC_4   |
| 2-10ms   | psc=LL_TIMER_PSC_16  |
| 11-30ms  | psc=LL_TIMER_PSC_32  |
| 30-70ms  | psc=LL_TIMER_PSC_64  |
| 71-100ms | psc=LL_TIMER_PSC_128 |

对于 timer4 这个定时器, 毫秒定时数 与 分频 的选择对照如下:

| 毫秒定时数      | 分频                 |
|------------|--------------------|
| 1ms-1000ms | psc=LL_TIMER_PSC_4 |

#### 2.13 TK Demo 程序说明

SDK 中有电荷转移方式的两个 Demo,第一个 Demo 是 TK 和 LED 都使用芯片内部硬件驱动的,第 二个是只用到 TK 内部硬件驱动的,目录地址如下。

- ① …\...\TK\TK&LED HW AUTO SCAN 中是 TK 和 LED 都使用芯片内部硬件驱动的 Demo 程序。
- ② …\...\TK\TK\_ONLY 中的是只使用 TK 芯片内部硬件驱动的 Demo 程序(LED 不使用内部硬件驱动)。

注意:当使用 TK 和 LED 都用芯片内部硬件驱动是需要将...\Hal\ ts32fx\_tk\_cfg.h 文件中的 TK\_LED\_BOTH\_HW\_AUTO\_SCAN 宏定义置为 1,当只用 TK 芯片内部硬件驱动而 LED 不使用内部硬件 驱动时,需要将 TK\_LED\_BOTH\_HW\_AUTO\_SCAN 宏定义置为 0

#### 2.14 TK 与 LED 程序配置说明

TK 和 LED 是否同时使用芯片硬件驱动,初始化采用不同的方式,现在先分析 TK 和 LED 都使用内部 芯片硬件驱动的 Demo,再分析 TK\_ONLY 这个只使用 TK 为硬件驱动的 Demo。

一、先看 TK&LED\_HW\_AUTO\_SCAN 这个 Demo 中的 TK 和 LED 的初始化如下:

| /**                                 |
|-------------------------------------|
| * @brief TK initialization function |
| * @param None                       |
| * @retval None                      |
| */                                  |
| void tk_init(void)                  |
| {                                   |
| led_ctl_init();                     |
| tk_no_reuse_pins_init(); <          |
| hal_tk_ctl_init();                  |
|                                     |
| buz_pwm_init();                     |
| }                                   |
| 1                                   |

(1) led\_ctl\_init():进行 led 数码管 COM 与 SEG 口定义初始化及工作方式等配置。

(2) tk\_no\_reuse\_pins\_init():针对用作 TK 且不用作 LED SEG 口的 IO 做初始化,这些 IO 需要配置成 GPIO 输出模式,并且输出低电平,

(3)hal\_tk\_ctl\_init():针对 TK 进行配置函数,在电荷转移模式,针对 28Pin 引脚芯片需要在 PB4 外接 一个电容(),而针对 48Pin 引脚芯片需要在 PB8 外接一个电容。

下面介绍如何对这些函数进行修改,并为自己方案板使用:

- (1) led\_ctl\_init():
  - 1、配置 SEG 口:

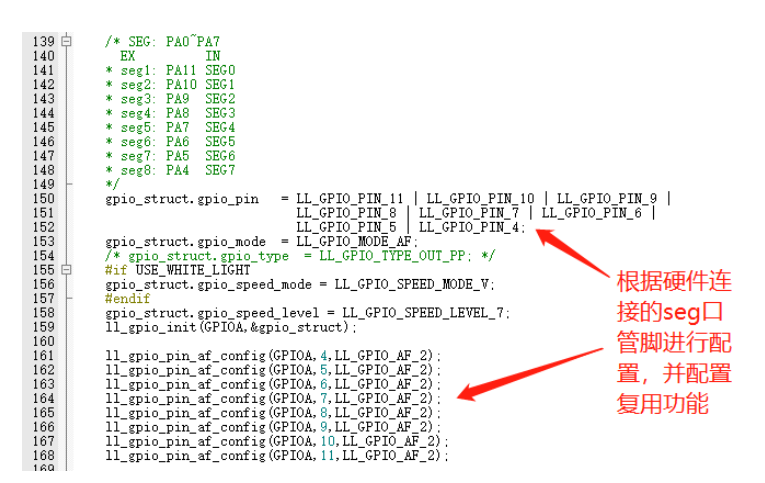

2、配置 COM 口:

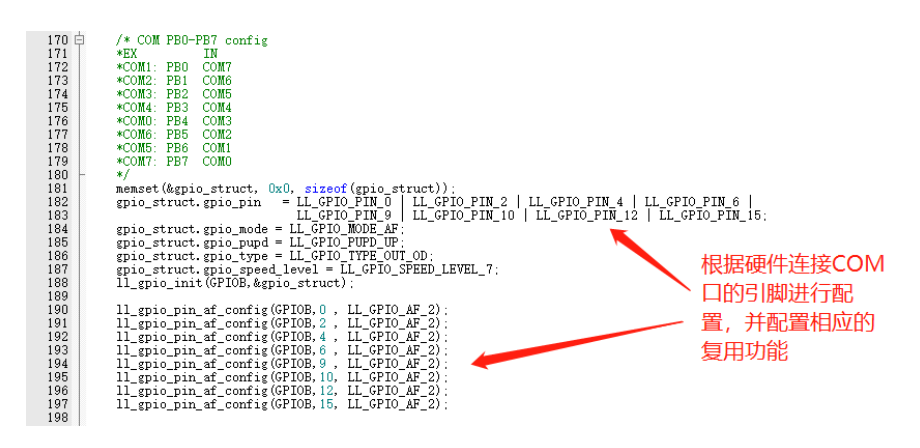

3、led 功能结构体初始化:

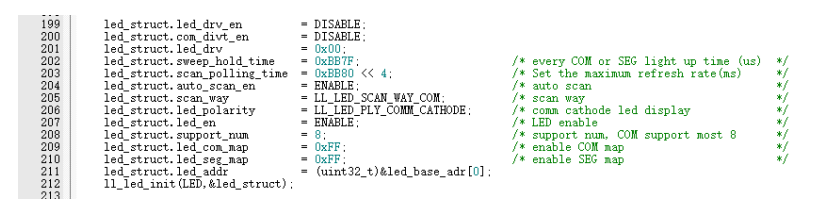

Sweep\_hold\_time:为每个 COM 扫描的时间,可根据实际情况修改。

Scan\_polling\_time:为第一轮第一个 COM 扫描至下一轮第一个 COM 扫描的时间,可根据实际情况修改。

Scan\_way:为扫描方式选择,建议选择 COM 扫描。

Led\_polarity:为扫描极性选择,根据硬件是共阴还是共阳对应选择即可。

Suppot\_num:为 COM 的个数。

Led\_com\_map:为 led 中 com 的 map 图,如上图配置为 0xFF,是因为芯片的 COM0-COM7 连接了数码管的 com 口。

Led\_seg\_map:为 seg 的 map 图。如上图配置为 0xFF,是因为芯片的 seg0-seg7 连接数码管 的 seg 口。

#### (2) tk\_no\_reuse\_pins\_init()

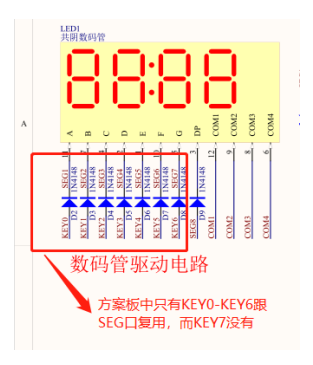

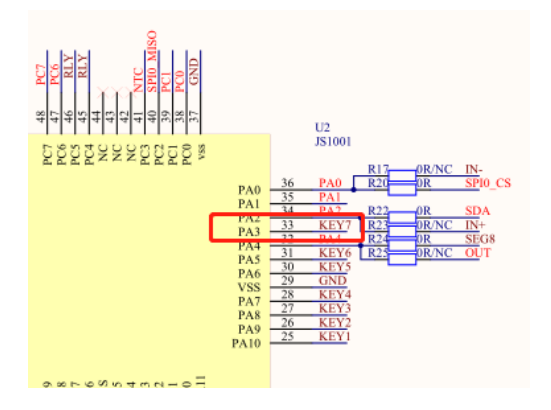

如上图方案板硬件中只有 KEY7 没有复用 SEG 口,且 KEY7 对应的 PA3,所以只需要将 PA3 配置为输出模式并输出低电平即可。如下述:

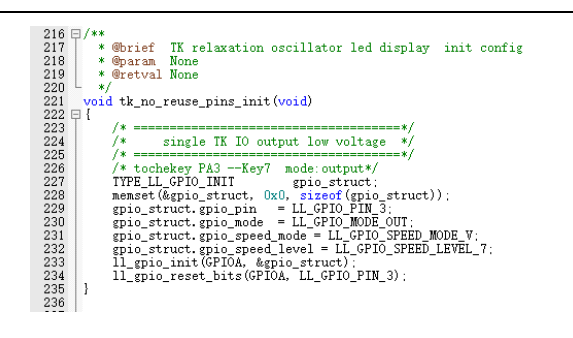

注意:如果所有的 TK 按键都被复用,可以不调用此函数,或者函数体不放置代码。

- (3) hal\_tk\_ctl\_init()直接应用调用即可(无需自己编写, SDK 中 Hal 里面已经带有改函数);
- (4) 修改 ts32fx\_tk\_cfg.h 文件中阈值:
  - 1、修改 TK\_LED\_BOTH\_HW\_AUTO\_SCAN 宏定义为 1,表示 TK 和 LED 同时使用内部硬件 驱动。

2、 配置 TK 使能的 map 图及个数:

29 #define TK BIT ENABLE 0x0017f 30 #define TK\_ENABLE\_NUM -8 31

TK\_BIT\_ENABLE 为 tk 使能的按键,上图 0x0017f 为对应 bit0、bit1、bit2、bit3、bit4、 bit5、bit6、bit8 为置 1,使能的按键即为 TK0、TK1、TK2、TK3、TK4、TK5、TK6、TK8 共 8 个按键,TK\_ENABLE\_NUM 为 8

3、调节软硬件阈值

一般情况下,硬件阈值取软件阈值的3/4即可,用户也可以根据自己需要的灵敏度进行调整。

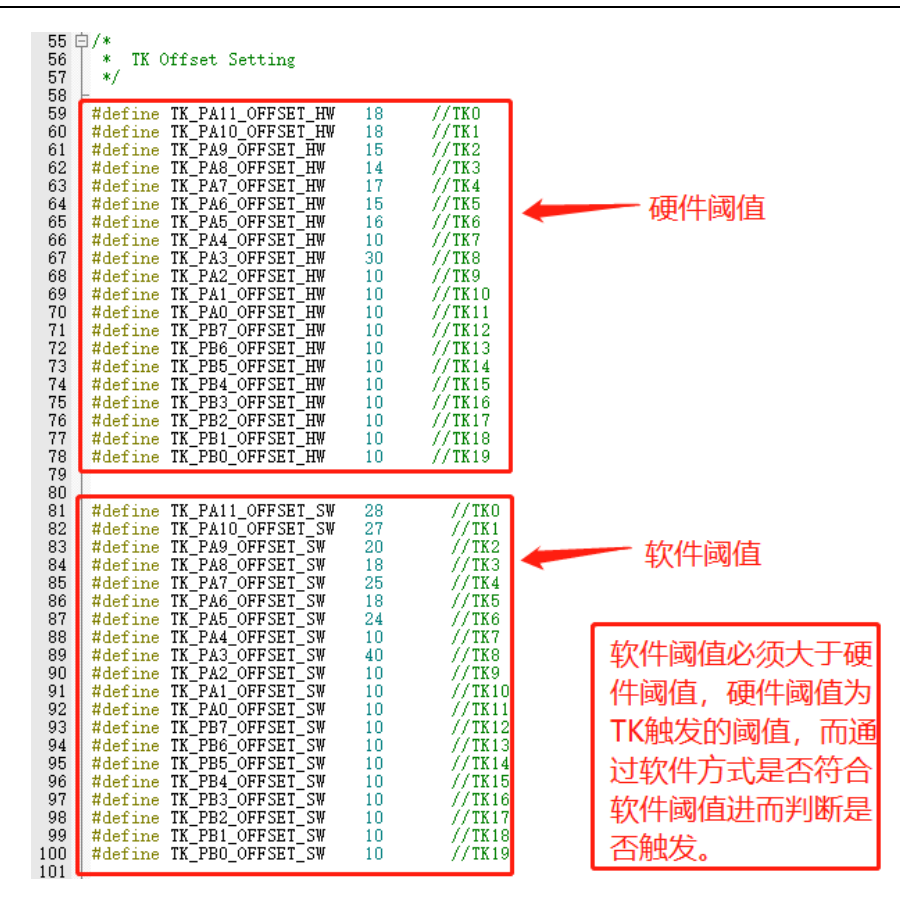

二、分析 TK\_ONLY 这个 Demo 中的 TK 和 LED 的初始化如下:

void tk\_init(void) { hal\_tk\_gpio\_init(); //tk引脚初始化函数,用户无需修改 hal\_tk\_ctl\_init(); //tk控制初始化函数,用户无需修改 buz\_pwm\_init();

}

当只有 TK 为硬件驱动时,用户初始化 TK 相对较简单,只需直接调用 hal\_tk\_gpio\_init()和 hal\_tk\_ctl\_init()这两个函数即可,且用户无需修改这两个函数。只需要修改

ts32fx\_tk\_cfg.h 文件中一些参数即可,如下述:

1、修改 TK\_LED\_BOTH\_HW\_AUTO\_SCAN 宏定义为 0,表示只有 TK 为内部硬件驱动,LED 不使用内部硬件驱动。

2、 配置 TK 使能的 map 图及个数:

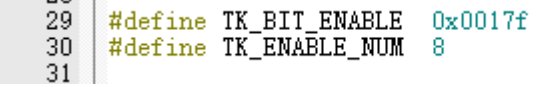

TK\_BIT\_ENABLE 为tk 使能的按键,上图 0x0017f 为对应 bit0、bit1、bit2、bit3、bit4、 bit5、bit6、bit8 为置 1,使能的按键即为 TK0、TK1、TK2、TK3、TK4、TK5、TK6、TK8 共 8 个按键, TK\_ENABLE\_NUM 为 8

3、调节软硬件阈值

一般情况下,硬件阈值取软件阈值的3/4即可,用户也可以根据自己需要的灵敏度进行调整。

| 55 B<br>56<br>57                                                                         | ∃/*<br>  * TK Offset Setting<br>  */                                                                                                    |                                                                                                    |                                                                                                    |   |                                                                |
|------------------------------------------------------------------------------------------|----------------------------------------------------------------------------------------------------|----------------------------------------------------------------------------------------------------|----------------------------------------------------------------------------------------------------|---|----------------------------------------------------------------|
| $559 \\ 601 \\ 622 \\ 634 \\ 655 \\ 666 \\ 667 \\ 701 \\ 723 \\ 774 \\ 775 \\ 777 \\ 78$ | <pre>#define TK_PA11_OFFSET_HW #define TK_PA9_OFFSET_HW #define TK_PA9_OFFSET_HW #define TK_PA9_OFFSET_HW #define TK_PA6_OFFSET_HW #define TK_PA6_OFFSET_HW #define TK_PA3_OFFSET_HW #define TK_PA3_OFFSET_HW #define TK_PA1_OFFSET_HW #define TK_PA1_OFFSET_HW #define TK_PA0_OFFSET_HW #define TK_PB6_OFFSET_HW #define TK_PB5_OFFSET_HW #define TK_PB5_OFFSET_HW #define TK_PB5_OFFSET_HW #define TK_PB5_OFFSET_HW #define TK_PB3_OFFSET_HW #define TK_PB1_OFFSET_HW #define TK_PB1_</pre> | 18<br>15<br>14<br>17<br>15<br>16<br>10<br>30<br>10<br>10<br>10<br>10<br>10<br>10<br>10<br>10<br>10 | //TK0<br>//TK1<br>//TK2<br>//TK3<br>//TK6<br>//TK6<br>//TK7<br>//TK7<br>//TK10<br>//TK11<br>//TK12<br>//TK14<br>//TK14<br>//TK15<br>//TK16<br>//TK17<br>//TK18<br>//TK19 | - | ━━ 硬件阈值                                                        |
| 79<br>80<br>81<br>82<br>83<br>83<br>85<br>85<br>86<br>87                                 | #define TK_PA11_OFFSET_SW<br>#define TK_PA10_OFFSET_SW<br>#define TK_PA9_OFFSET_SW<br>#define TK_PA9_OFFSET_SW<br>#define TK_PA7_OFFSET_SW<br>#define TK_PA6_OFFSET_SW<br>#define TK_PA6_OFFSET_SW                                                                                                    | 28<br>27<br>20<br>18<br>25<br>18<br>24                                                             | //TK0<br>//TK1<br>//TK2<br>//TK3<br>//TK4<br>//TK6                                                                                                    | - | 一 软件阈值                                                         |
| 88<br>90<br>91<br>92<br>93<br>94<br>95<br>95<br>97<br>98<br>99<br>100                    | #define TK_PA4_OFFSET_SW<br>#define TK_PA3_OFFSET_SW<br>#define TK_PA3_OFFSET_SW<br>#define TK_PA1_OFFSET_SW<br>#define TK_PA1_OFFSET_SW<br>#define TK_PB5_OFFSET_SW<br>#define TK_PB6_OFFSET_SW<br>#define TK_PB5_OFFSET_SW<br>#define TK_PB3_OFFSET_SW<br>#define TK_PB3_OFFSET_SW<br>#define TK_PB1_OFFSET_SW<br>#define TK_PB1_OFFSET_SW<br>#define TK_PB1_OFFSET_SW                                                                                                    | 10<br>40<br>10<br>10<br>10<br>10<br>10<br>10<br>10<br>10<br>10                                     | //1K7<br>//TK8<br>//TK9<br>//TK10<br>//TK11<br>//TK12<br>//TK13<br>//TK14<br>//TK16<br>//TK16<br>//TK17                                                                  |   | 软件阈值必须大于硬件阈值,硬件阈值为<br>TK触发的阈值,而通过软件方式是否符合<br>软件阈值进而判断是<br>否触发。 |

#### 2.15 芯片配置定义

在 SDK 中有使用哪种封装芯片的宏定义: USE\_CHIP\_16\_PIN, USE\_CHIP\_20\_PIN, USE\_CHIP\_24\_PIN, USE\_CHIP\_48\_PIN, 只能使能其中一个,主要是控制 io remap 以及宏\_\_CHIP\_PB\_NO\_REMAP (adk 驱动 h 文 件用到),用户根据自己的实际芯片配置。

#### 2.16 不使用 Boot 的方法:

将 Sdk 开发包里··· \ Project\KEIL-ARM \目录下会有一个 makecode.ini 文件需要先配置: UART\_BOOT\_EN=0,并且还需要设置: UART\_BOOT\_PIN\_SEL=FF,这样才能在关闭掉 UART\_BOOT 功能同时也让 PIN 脚不失效,根据这两个步骤设置后,用户可以不烧录 boot 文件。

#### 2.17 关于 ADC 的精度问题

对于量产的芯片,如果 ts32fx\_system.c 中的 USE\_ADC\_NON\_MASS\_PRODUCT 宏定义配置为 1 时,会关闭芯片自动校准功能,只能保证 8bit 的精度;如果将此宏定义配置为 0 时,这样程序不会关闭芯 片自动校准功能,精度会比将该宏定义配置为 1 时高。

对于非量产芯片,ts32fx\_system.c中的USE\_ADC\_NON\_MASS\_PRODUCT的宏定义需配置为1。

#### 2.18 关于修改 app\_eflash.hex 和 app\_eflash.bin 的文件名

为了方便客户修改生成的目标文件名,将在新的 SDK (V1.01-20190712) 及之后版本中增加此功能, 用户可通过修改…\ Project\KEIL-ARM \ 目录下的 make.bat 文件中的 set Target\_Name=XXX, XXX 为新

22

的文件名,以达到生成最终烧录的文件名。

#### 2.19 关于 PC6 被用作普通 IO 及其他功能时的注意事项

当需要将 PC6 作为普通 IO 或其他功能脚时,若在上电时对 PC6 没控制好,会导致芯片误入超级模式,从而导致芯片无法正常运行。

先来分析一下,两种情况会进入超级模式:

(1) 当配置 makecode.ini 中的信息如下配置时:

SYS\_SWD\_EN=0 ----->意思是: 关闭 SWD

SYS SWD IO PU EN=1 ----->意思是: PC6 芯片内部上拉

当外部给予该引脚(PC6)的电压为低电平的时候,且此时 PA3 和 PC7 为高时,就会进入超级模式。

(2) 当配置 makecode.ini 中的信息如下配置时:

SYS\_SWD\_EN=0 ----->意思是: 关闭 SWD

SYS SWD\_IO PU EN=0 ----->意思是: PC6 芯片内部下拉

当外部给予该引脚(PC6)的电压为高电平的时候,且此时 PA3 和 PC7 为高时,就会进入超级模式。

由上述所知,特别是当 PA3 和 PC7 为悬空时,高阻态即为电平不确定时,客户就会出现有时候芯片时而正常运行,时而不正常运行的情况,为防止进入超级模式的情况,需注意如下:

- a) 当外面电路给予电压为高时, 配置 makecode.ini 中 SYS SWD IO PU EN=1;
- b)当外面电路给予电压为低时, 配置 makecode.ini 中 SYS SWD IO PU EN=0;
- c) 当外面不给予电压时, makecode.ini 中 SYS\_SWD\_IO\_PU\_EN=0 或 1 都可以, 但前提不要影响外部 电路工作。

下面通过几个常用例子进行分析:

- (1) PC6 引脚必须确保外面电路的电平是固定的,尽可能不要接 ADC 电路,因为 ADC 有可能处 在于无法固定的电平,所以 PC6 最好不要接外部 ADC 电路,若一定要接 ADC 必须保证芯片 上电一瞬间,PA3 和 PC7 至少有一个需外部给予低电平。
- (2) PC6 直推压电式无源蜂鸣器的情况:

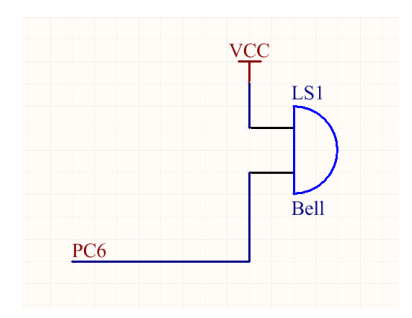

分析:如果 SYS\_SWD\_IO\_PU\_EN 配置成下拉,蜂鸣器上电会处于导通状态,所以应该把 SYS\_SWD\_IO\_PU\_EN 配成上拉。

(3) PC6 另外一种推压电式无源蜂鸣器的情况:

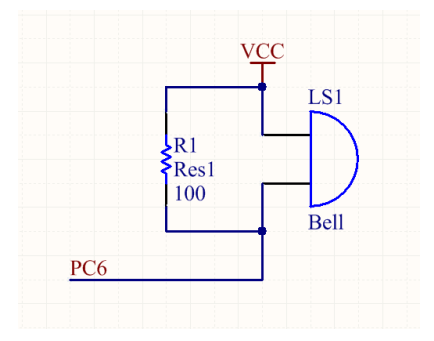

分析: PC6 外面经过上拉电阻 R1, 即系统上电, 外面给予 PC6 电平为高, 如果 makecode.ini 中 SYS\_SWD\_IO\_PU\_EN 配置为下拉的情况下, 且 PA3、PC7 都为高电平, 就会进入超级 模式, 而且当配置为下拉, 蜂鸣器也会响, 所以为了避免这种情况, 必须将 makecode.ini 中 SYS\_SWD\_IO\_PU\_EN 配置为上拉。

(4) PC6 三极管(NPN) 推蜂鸣器的情况:

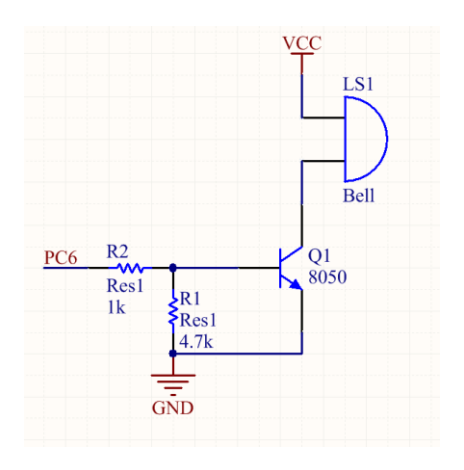

分析: PC6 外面经过 R2 和 R1 连接到地,所以为低电平,因此 makecode.ini 中 SYS\_SWD\_IO\_PU\_EN 配置为上拉的情况下,且 PA3、PC7 都为高电平,就会进入超级模式, 所以为了避免这种情况,必须将 makecode.ini 中 SYS\_SWD\_IO\_PU\_EN 配置为下拉。

(5) PC6 三极管(PNP) 推蜂鸣器的情况:

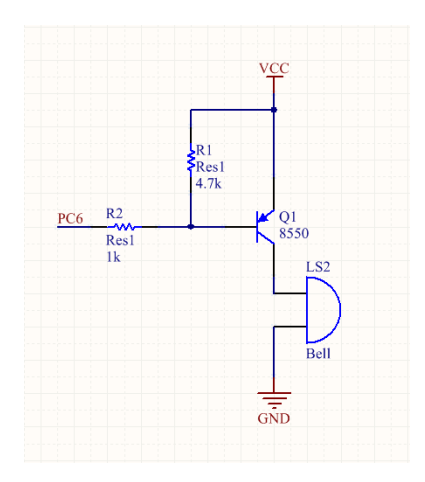

分析: PC6 外面经过 R2 和 R1 连接到 VCC,所以为高电平,因此 makecode.ini 中 SYS\_SWD\_IO\_PU\_EN 配置为下拉的情况下,且 PA3、PC7 都为高电平,就会进入超级模式,

所以为了避免这种情况,必须将 makecode.ini 中 SYS\_SWD\_IO\_PU\_EN 配置为上拉。

(6) PC6用作串口发送引脚的情况:

分析:作为串口输出脚的时候,最好将 makecode.ini 中 SYS\_SWD\_IO\_PU\_EN 配置为上拉。

(7) PC6 直推继电器的情况:

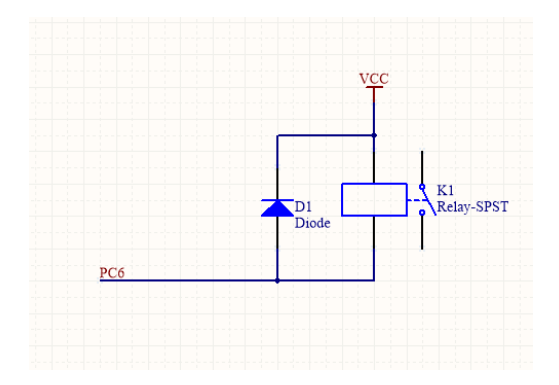

分析:作为直推继电器的情况,最好将 makecode.ini 中 SYS\_SWD\_IO\_PU\_EN 配置为上拉。 注意: PC6、PC7 直推继电器的时候请不要加限流电阻。